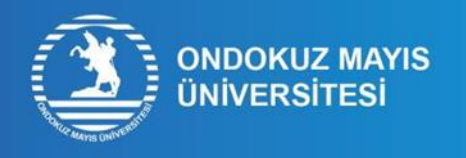

## YÖS ID NUMBER LEARNING PROCESS STEPS

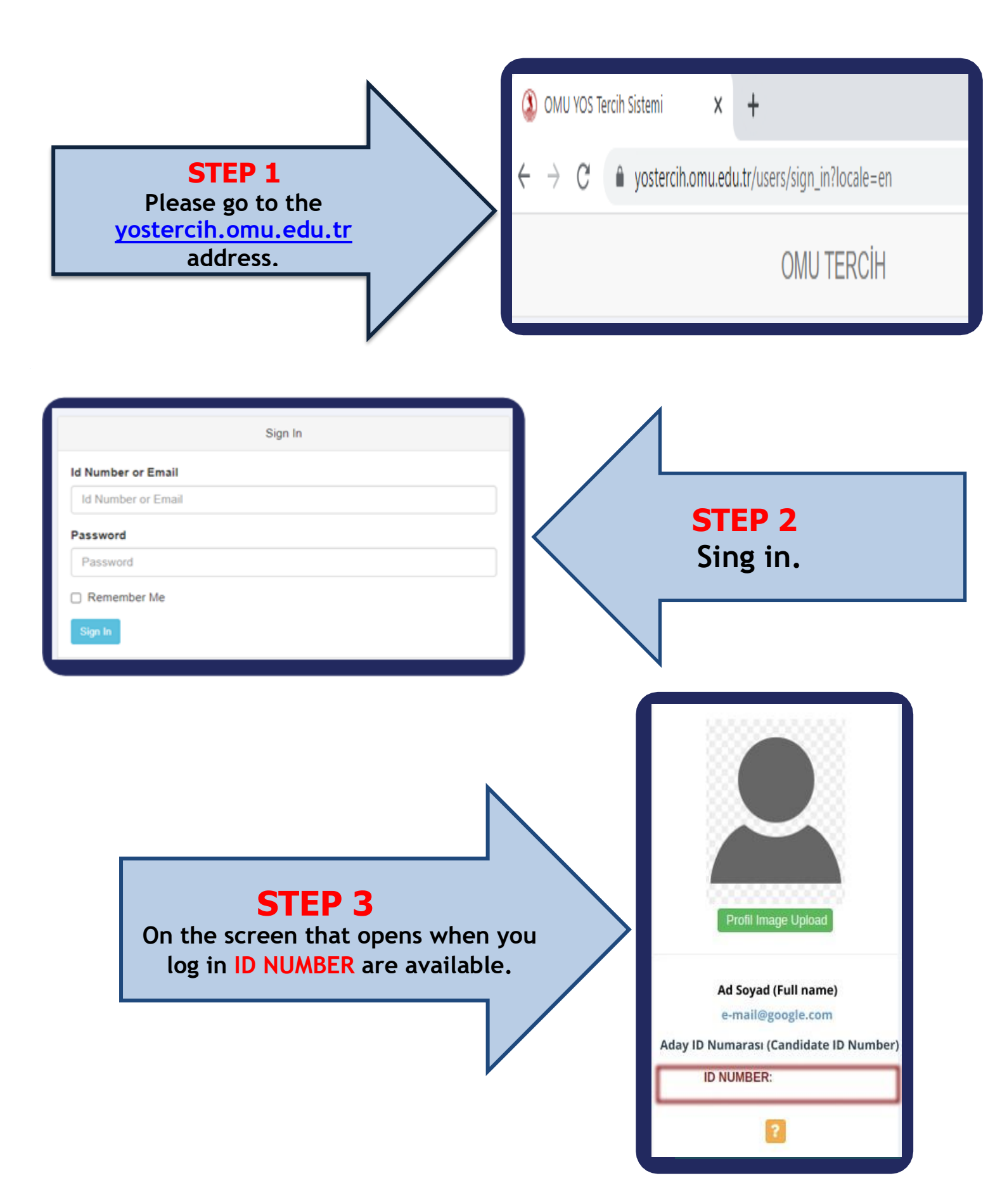